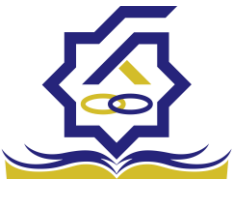

<sup>مزرن</sup>رنا،<sup>رانث</sup>وان سامانه یکپارچه خدمات رفاهی دانشجویان صندوق رفاه دانشجویان (<mark>خرد</mark>)

زير سامانه پرداخت

صفحه و رود با وارد کردن آدرس سامانه صندوق رفاه دانشجویان با صفحه زیر مواجه میشود. در این صفحه کاربر با وارد کردن نام کاربری(شماره ملی) و رمز عبور خود میتواند وارد سامانه شود.

| کی<br>Mgosoft کر تا میں Split Merge                                                                |
|----------------------------------------------------------------------------------------------------|
| ساماته صندوی رفاه دانشجویان (تسخه آزمایشی)<br>تام عاریری طاقا نام کاریری خود را وارد کنید          |
| <sup>م</sup> رمز عبور لطفا رمز عبور خود را یارد کنید.<br>ورونه<br>> رمز عبور خود را فراموش عرده ام |
| > ثبت نام کاربر جدید<br>> اولین ورود                                                               |

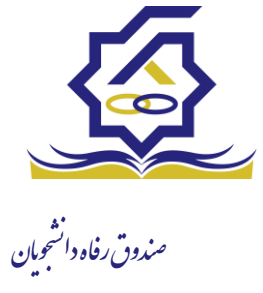

فر امو شی ر مز عبو ر اگر کاربر رمزعبور خود را فراموش کرده باشد میتواند با انتخاب گزینه "رمزعبور خود را فراموش کرده ام" نسبت به تغییر رمز عبور خود اقدام نمایند.

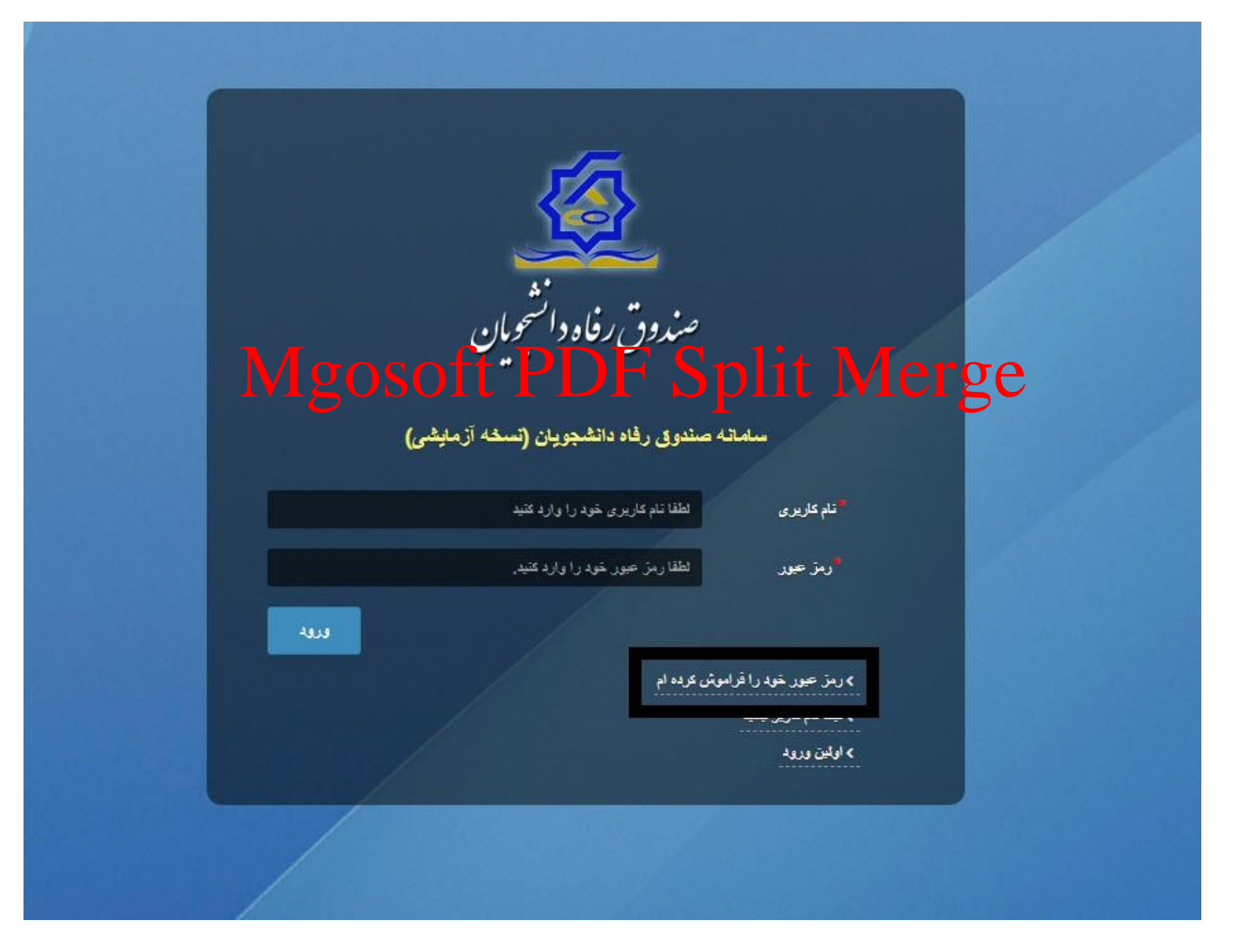

در صفحه فراموشی رمز عبور کاربر با وارد کردن شماره ملی و شماره تماس خود و انتخاب گزینه "مرحله بعد" باید منتظر دریافت "کد احراز هویت" بماند.

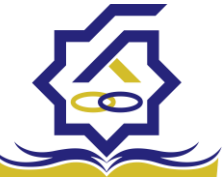

| است.        | درصورتیکه دانشجو هستید نام کاربری شما کدملی |
|-------------|---------------------------------------------|
|             | نام کاربری نام کاربری                       |
|             | شماره موبایل ******* <sub>• •</sub>         |
|             |                                             |
|             | مرحله بعد                                   |
|             |                                             |
|             | 💊 کد صحت سنجی موبایل برای شما ارسال گردید.  |
|             |                                             |
| وش کرده ام. | رمز عبور خود را فرامو                       |
| Mgosoft     | <b>F</b> Split Merge                        |
|             | ک امراز هویت                                |
|             |                                             |
|             |                                             |

پس از دریافت کد احراز هویت و وارد کردن آن وارد مرحله بعد می شویم در این مرحله کاربر میتواند اقدام به وارد کردن رمز عبور جدید خود کند.

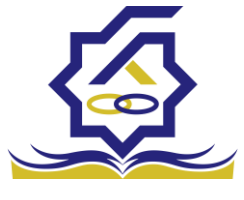

|       | رمز عبور خود را فراموش کرده ام.                  | ر فاه د<br>ن |
|-------|--------------------------------------------------|--------------|
|       | درصورتیکه دانشجو هستید نام کاربری شما کدملی است. |              |
|       | *<br>تکرار رمز عبور                              |              |
|       | *تكرار رمز جديد                                  |              |
| ×     |                                                  | اطلاعات      |
|       | بازنشانی رمز با موفقیت انجام شد.                 | 0            |
| تائيد |                                                  |              |

پس از وارد کردن رمز عبور جدید و انتخاب دکمه **"رمز عبور را بازنشانی کنید"،** با پیام بالا مواجه میشوید و پس از انتخاب دکمه تایید به صفحه اصلی سامانه هدایت میشوید که با وارد کردن مجدد نام کاربر(شماره ملی) و رمز عبور جدید خود میتوانید وارد سامانه صندوق رفاه دانشجویان شوید.

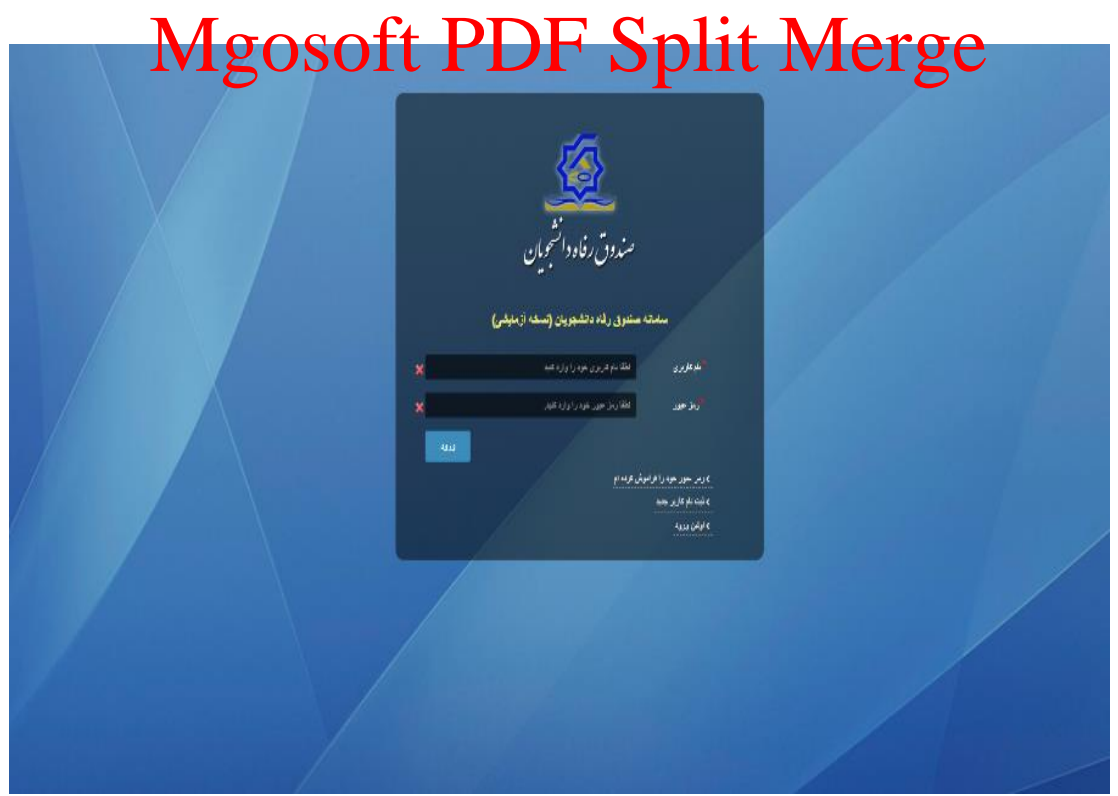